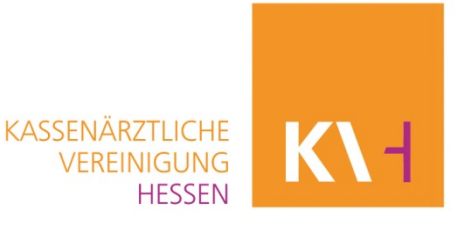

# Anleitung

## Übermittlung der oKFE-Exportdateien an die Datenannahmestelle der KV Hessen

Stand: 15.07.2024

#### 1. PVS

Bitte nutzen Sie die von Ihrem Softwarehersteller zur Verfügung gestellte Anleitung, um alle erforderlichen Eingaben im PVS-System zu tätigen sowie den Export der oKFE-Daten durchzuführen.

## 2. Voraussetzung und Übertragungsweg

Voraussetzung für die Übertragung der Dateien ist ein Rechner mit KV-SafeNet\*-Zugang.

Die Übertragung erfolgt über den Online-Dienst "organisierte Krebsfrüherkennung (oKFE)" im KV-SafeNet\*-Portal der KV Hessen (KVH).

#### 3. Anmeldung am KV-SafeNet\*-Portal

Für den Zugang zum SafeNet\*-Portal benötigen Sie Ihre LANR oder User-ID und Ihr Passwort. Wichtig: Die verwendete LANR oder User-ID muss unter der Betriebsstätten-Nummer registriert sein, über die die Leistungen abgerechnet werden. Für Mitarbeitende in der Praxis/MVZ/Einrichtung, ist es möglich über ihren bereits bestehenden "Helfer-Zugang" die Dateien zu übermitteln.

Öffnen Sie an einem Rechner, der via KV-SafeNet\* mit dem Sicheren Netz der KVen (SNK) verbunden ist, den Browser und rufen Sie die Adresse <u>https://portal.kvh.kv-safenet.de</u> auf.

Nach Eingabe Ihrer Anmeldedaten befinden Sie sich direkt im KV-SafeNet\*-Portal der KVH.

Alternativ können Sie sich über die Homepage der KV Hessen <u>www.kvhessen.de</u> im geschützten Mitgliederbereich einloggen und von dort in das SafeNet\*-Portal wechseln.

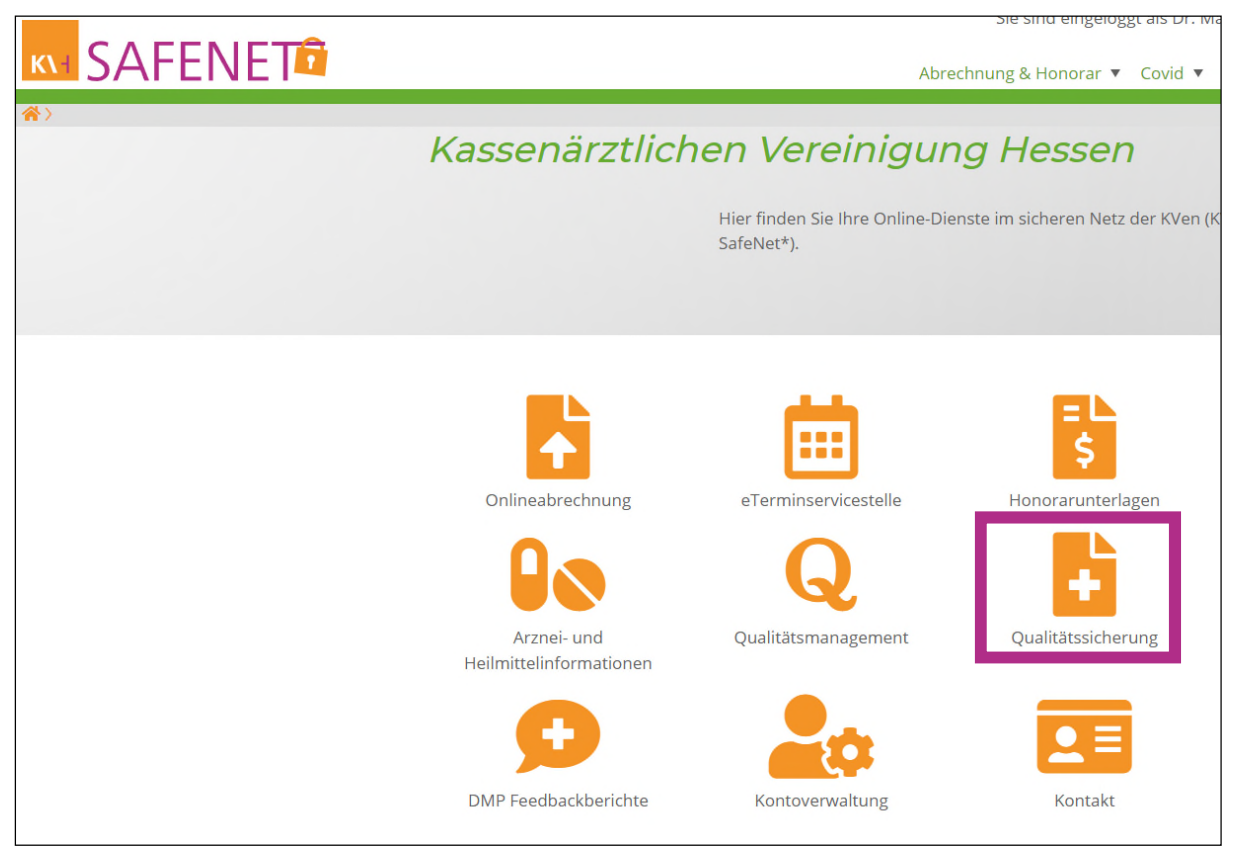

Ansicht des Hauptmenüs im KV-SafeNet\*.

Hinweis: die Ansicht kann in Abhängigkeit der von Ihnen genutzten Dienste abweichen.

## 4. Dateien für die organisierte Krebsfrüherkennung (oKFE) übermitteln

Wählen Sie den Menüpunkt "Qualitätssicherung" aus und klicken Sie dann auf die Schaltfläche für den Online-Dienst "organisierte Krebsfrüherkennung":

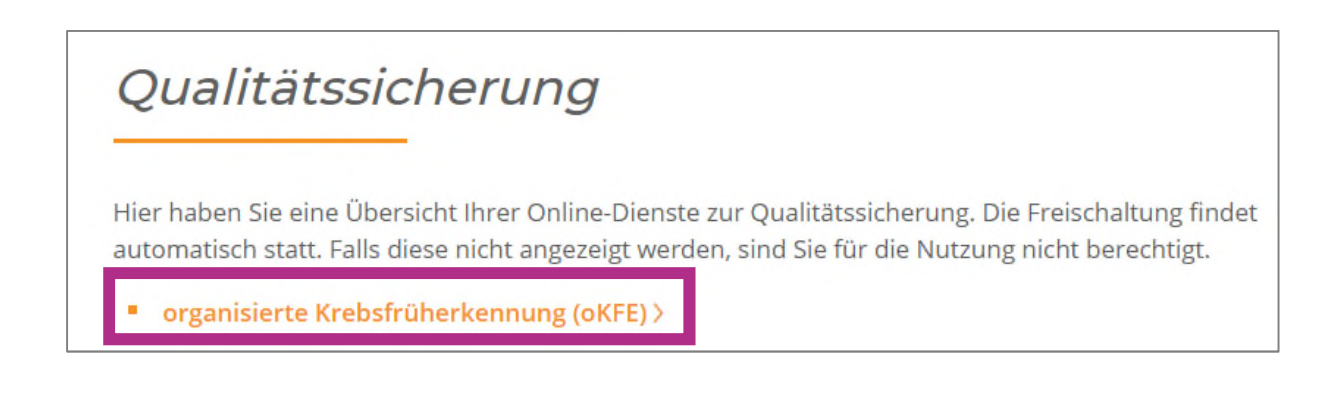

Es erscheint folgende Ansicht:

| organisierte Krebsfrüher                                                                                   | kennung (oKFE)                                                                               |
|----------------------------------------------------------------------------------------------------|----------------------------------------------------------------------------------------------|
| Ärzte, die an der organisierten Krebsfrüherkennung te<br>Dokumentationen hochzuladen, die Datenflussprotok | eilnehmen, haben hier die Möglichkeit, ihre<br>olle einzusehen und Berichte herunterzuladen. |
| Bevor Sie Ihre Dateien an die Datenannahmestelle der<br>nachfolgenden Hinweise.                            | r KVH übertragen, lesen Sie bitte die                                                        |
| Datei(en) übertragen / Rückmeldungen einsehen >                                                            |                                                                                              |

## Wählen Sie nun "Datei(en) übertragen / Rückmeldungen einsehen" aus.

| Ärzte, die an der organisier<br>Dokumentationen hochzula | ten Krebsfrüherkennung teilnehmen, haben hier die Möglichkeit, ihre<br>Iden, die Datenflussprotokolle einzusehen und Berichte herunterzuladen. |
|----------------------------------------------------------|----------------------------------------------------------------------------------------------------|
| Datei übertragen                                         |                                                                                                    |
| Datei hochladen                                          | Datei auswählen eine ausgewählt Datei übertragen                                                                                               |

Gehen Sie auf "Datei auswählen", um die zu übertragende oKFE-Datei auswählen zu können.

Mit Klick auf "Datei übertragen" wird die Datei an die KV Hessen übermittelt und folgende Meldung angezeigt:

| Hinweis                 |             |                      |
|-------------------------|-------------|----------------------|
| Vielen Dank             |             |                      |
| Die Datei               |             | _LE.xml              |
| wurde am 17.03.2023 erf | olgreich an | die KVH übermittelt. |
| Empfangsbestätigung >   |             |                      |
| Zurück >                |             |                      |

Mit Klick auf "Empfangsbestätigung" wird Ihnen die Empfangsbestätigung angezeigt, die Sie bei Bedarf für Ihre Unterlagen ausdrucken und/oder speichern können.

Abschließend loggen Sie sich bitte aus.

#### 5. Bereitstellung der Rückprotokolle, Fehlerkorrektur und Ergebnisberichte

Je nachdem, ob der Datentransfer und die Plausibilitätsprüfungen fehlerfrei oder fehlerhaft verlaufen sind, erhalten Sie unterschiedliche Rückprotokolle, die Ihnen im Online-Dienst "organisierte Krebsfrüherkennung" angezeigt werden. Die Protokolle werden ggf. mit einer zeitlichen Verzögerung von max. 24 Stunden bereitgestellt und können per Mausklick geöffnet werden.

<u>Fehlermeldungen</u> werden im Protokoll der Datenannahmestelle mit einer Vorgangsnummer (z.B. Vorgang xxxx-xxxxx) angezeigt. Als Status wird "WARNING" oder "ERROR" angezeigt. Den entsprechenden Fall finden Sie in Ihrem PVS-System. Nutzen Sie dafür bitte die Anleitung Ihres Softwareherstellers.

#### **OK:** Die Lieferung wurde fehlerfrei angenommen und verarbeitet.

**Warning:** Die Lieferung wurde angenommen und verarbeitet. Das "Warning" bezieht sich auf einen Fehler, der systemseitig behoben werden konnte. Details entnehmen Sie bitte dem Rückmeldeprotokoll.

*Error:* Die Lieferung wurde abgelehnt und konnte nicht verarbeitet werden. Details entnehmen Sie bitte dem Rückmeldeprotokoll.

Bei Rückfragen zur Übertragung der Dateien im KV-SafeNet\*-Portal sowie zur organisierten Krebsfrüherkennung im Allgemeinen wenden Sie sich bitte per E-Mail an "<u>das@kvhessen.de</u>" oder nutzen Sie unsere info.line unter 069 / 24741-7777.

\* KV-SafeNet steht nicht mit der Firma SafeNet, Inc., USA, in firmenmäßiger oder vertraglicher Verbindung